UNITED ARAB EMIRATES MINISTRY OF INTERIOR

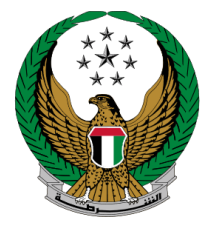

الإمارات العربية المتحدة وزارة الداخليــــة

# إصدار شهادة لمن يهمه الأمر للوثائق المفقودة

الموقع الإلكتروني لوزارة الداخلية

دليل المستخدم

رقم الإصدار: 2.0

جميع الحقوق محفوظة لدى الإدارة العامة للخدمات الذكية والأمن الرقمي - وزارة الداخلية © 2024

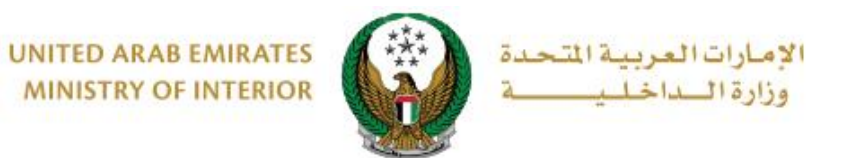

### 1. الوصول إلى الخدمة:

اختر خدمة شهادة لمن يهمه الأمر للوثائق المفقودة من قائمة خدمات الشهادات التي تندرج تحت فئة الخدمات الختر خدمة شهادة لمن يهمه الأمر للوثائق الضغط على ابدأ الخدمة.

|                                                                                                    |                                                                                                    | الخدمات الشرطية                                                                                                    |
|----------------------------------------------------------------------------------------------------|----------------------------------------------------------------------------------------------------|----------------------------------------------------------------------------------------------------|
| عرض الکل 🕨                                                                                                    |                                                                                                    | 🗮 مركز الإجراءات 6 في الانتظار                                                                                     |
| قطاء القيادات الشرطية<br>فقد البلاغات المالية (شيكات بدون<br>فقد البلاغ قيد الإجراء، بانتظار الإجابة على<br>الأستل عرض المزيد | فطام القيادات الشرطية<br>فتح البلاغات الجنائية<br>فتح البلاغ فيد البجراء، بالتغالر الإجابة على<br>الأستل عرض المزيد | عطام القيادات الشرطية<br>فتح البلاغات الجنائية<br>فتح البلاغ قيد الإجراء، بانتظار الإجابة على<br>الأستل عرض المزيد |
| م نفي لغنت<br>الغنان<br>الخدمات الإلكترونية                                                                                   | القضابا المالية البلاغات البلاغات                                                                                   | الخدمات الشرطية<br>الخدمات المورية<br>خدمات الشعادات المخالفات                                                     |
| العامة<br>سيادة لمن يهمه الأمر للوثائق<br>ص                                                                                   | بحث السيرة الاستعلام عن شهادات حسن السيرة التحقيق                                                                   | الخدمات الشرطية<br>الخدمات الشرطية<br>الحالة الجنائية                                                              |
| ابدأ الخدمة                                                                                                    | ابدا الخدمة<br>حالة                                                                                                 | خدمات المنتثلة:<br>المقابية والإصلادية<br>خدمات الدفاع المدنى<br>خدمات الدفاع المدنى                               |
|                                                                                                    |                                                                                                    | دمات الساحة<br>حمات الساحة<br>مامات مراجع                                                                          |

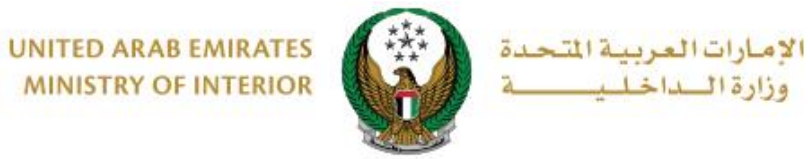

2. إجراءات الخدمة :

1. لتقديم طلب إصدار شهادة جديد اضغط على طلب جديد.

|                                     |                           | شهادة لمن يهمه الأمر للوثائق المفقودة         | 🖌 🔪 الخدمات الشرطية 🔪 خدمات الشهادات                       |
|-------------------------------------|---------------------------|-----------------------------------------------|------------------------------------------------------------|
|                                     |                           | ودة                                           | 〓 شهادة لمن يهمه الأمر للوثائق المفق                       |
|                                     | المقدمة سابقاً.           | , يهمه الأمر للوثائق المفقودة ومتابعة الطلبات | وصف الخدمة<br>من خلال هذه الخدمة يمكنك طلب إصدار شهادة لمن |
|                                     | الرقم الموحد 136164       | شي                                            | الاسم راشد مراد ابراهيم عزت البلوه                         |
| طلب جدید                            |                           |                                               |                                                            |
|                                     | ييانات الشهادة            |                                               | ييانات الشهادة                                             |
| الحالة<br>مرسلة                     | رقم الطلب<br>220127613697 | الحالة<br>مرسلة                               | رقم الطلب<br>220127933698                                  |
| رقم البلاغ<br>4                     | التاريخ<br>09/01/2022     | رقم البلاغ<br>4                               | التاريخ<br>09/01/2022                                      |
| الوحدة التنظيمية<br>مركز شرطه بردبى | السنة<br>2014             | الوحدة التنظيمية<br>مركز شرطه بردبى           | السنة<br>2014                                              |
|                                     |                           |                                               |                                                            |

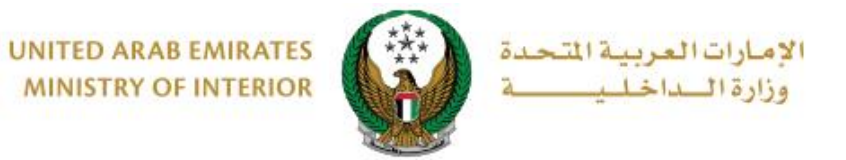

## 2. سيتم عرض بيانات مقدم الطلب والتي تشمل رقم الهاتف والبريد الالكتروني، اضغط على التالي للانتقال إلى الخطوة التالية.

|                   | 〓 إصدار شهادة لمن يهمه الأمر للوثائق المفقودة                         |
|-------------------|-----------------------------------------------------------------------|
| نسبة الانجاز      | وصف الخدمة                                                            |
| 25%               | من خلال هذه الخدمة يمكنك اصدار شهادة لمن يهمة الامر للوثائق المفقودة. |
|                   | الاسم راشد مراد ابراهيم عزت البلوشي الرقم الموحد 136164               |
| استعلام الطلبات 🗮 |                                                                       |
| حالة الطلب        | بيانات مقدم الطلب البلاغ الأمني                                       |
|                   | 📕 المرحلة: بيانات مقدم الطلب                                          |
|                   | رقم الهاتف *                                                          |
|                   | مثال: 05xxxxxxxxxxxxxxxxxxxxxxxxxxxxxxxxxxxx                          |
|                   | البريد الالكتروني 🔹 ghada@mailinator.com                              |
|                   | email@email.com : مثال                                                |
|                   |                                                                       |
| التالى            |                                                                       |

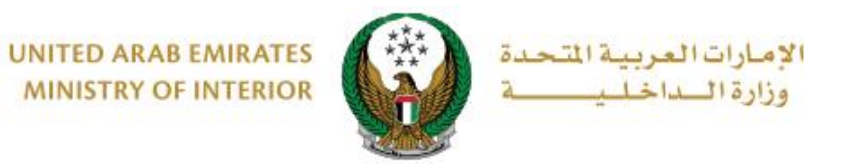

اختر البلاغ الأمني المراد إصدار الشهادة له من خلال التالي:

**3.1. اختيار بلاغ من القائمة:** حدد البلاغ الأمني المراد إصدار الشهادة له من خلال الضغط **3.1** على المتار، ثم اضغط على التالي.

| -      | حالة الطلب      |                    | البلاغ الأمني |            |   | ن مقدم الطلب | ييانان             |
|--------|-----------------|--------------------|---------------|------------|---|--------------|--------------------|
|        |                 |                    |               |            |   | , الأمني     | 📕 المرحلة: البلاغ  |
|        |                 |                    |               |            |   | لقائمة       | 🔘 اختيار بلاغ من ا |
|        |                 |                    |               |            |   | ، البلاغ     | 🔾 تزويد معلومات    |
| Q      | بحث             |                    |               |            |   |              |                    |
| •      |                 | الوحدة التنظيمية   | •             | رقم البلاغ | • | السنة        |                    |
|        |                 | مرکز شرطه بردبی    |               | 4          |   | 2014         | اختر               |
|        | الجنائي         | فرع التحقيق والبحث |               | 591        |   | 2012         | اختر               |
|        |                 | • 1                | 2             |            |   | ۽ سجل        | عرض 1 إلى 2 من 2   |
| التالى | فظ الطلب كمسودة | 2                  |               |            |   |              |                    |

**3.2. إضافة معلومات البلاغ:** ادخل تفاصيل البلاغ والتي تشمل رقم البلاغ، سنة البلاغ، الإمارة والنعافة معلومات البلاغ، الإمارة والوحدة التنظيمية ثم اضغط على ا**لتالي.** 

| -      | حالة الطلب       |   | البلاغ الأمني | للب 🔪                                | بيانات مقدم الط          |
|--------|------------------|---|---------------|--------------------------------------|--------------------------|
|        |                  |   |               |                                      | 📕 المرحلة: البلاغ الأمني |
|        |                  |   |               |                                      | 🔾 اختيار بلاغ من القائمة |
|        |                  |   |               |                                      | 💿 تزويد معلومات البلاغ   |
|        |                  | ſ |               | 594                                  | رقم البلاغ *             |
|        |                  |   |               | د د<br>ادخال رقم مثال: 135x00000000. |                          |
|        |                  |   |               | 2021                                 | سنة البلاغ 🛊             |
|        |                  |   |               | إدخال رقم مثال: 2020                 |                          |
|        |                  |   | ~             | ابو ظبي                              | الإمارة 🛊                |
|        |                  |   | ▼ x           | إدارة المعلومات والمتابعة            | الوحدة التنظيمية *       |
| التالي | حفظ الطلب كمسودة |   |               |                                      |                          |

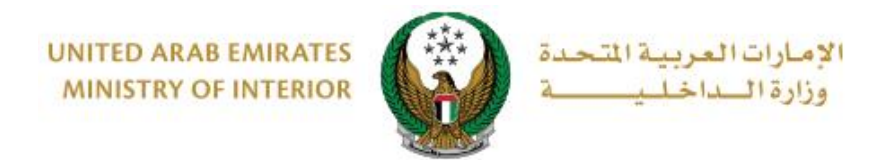

#### 4. لتاكيد إرسال طلبك، اضغط على موافق.

| x                            | i) تاكيد |
|------------------------------|----------|
| هل أنت متأكد من إرسال الطلب؟ |          |
| إلغاء موافق                  |          |

قيم تجربتك في الحصول على الخدمة من خلال الشاشات الخاصة بمؤشر السعادة.

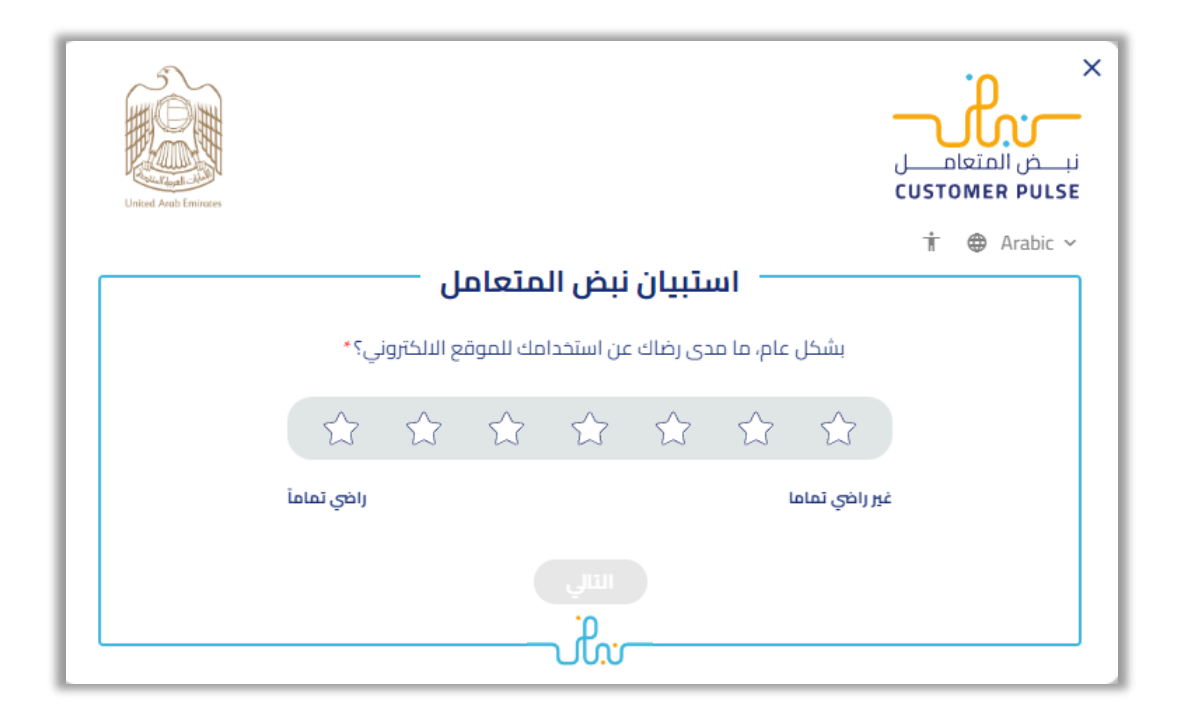

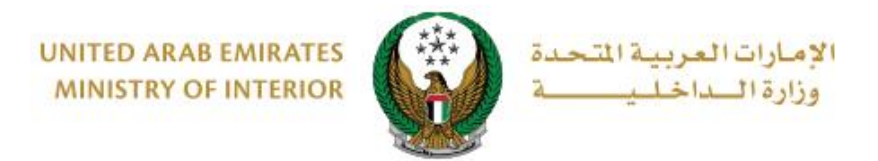

#### تم إرسال الطلب بنجاح، سيتم عرض رقم الطلب في حال احتجتم للمتابعة بخصوصه لاحقاً.

|   | يياتات مقدم الطلب 🔪 البلاغ الأمنى 🔪 يياتات المتابعة                                                                                                    |
|---|----------------------------------------------------------------------------------------------------|
|   | حلة: بيانات المتابعة                                                                                                    |
|   | م ارسال طلبك بنجاح                                                                                                    |
|   | لىب: 202001000657                                                                                                    |
| ł | يرجى الاحتفاظ برقم المعاملة لمتابعة حالة الطلب و سوف يتم إعلامكم بمستجدات طلبكم. في حال حاجتكم<br>للمساعدة يمكنكم التواصل مع مركز الاتصال على الرقم 8005000 او عبر البريد الالكتروني |